# 

#### UNIVERSAL GATEWAY Model: UG800

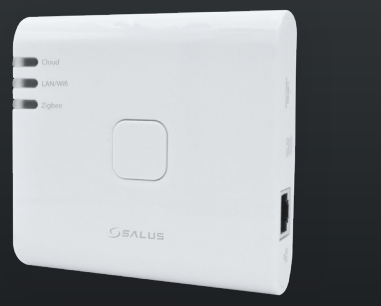

#### Installation Manual

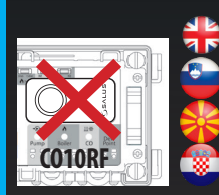

ton't use CO10RF coordinator with UG800 simultaneously

- Koordinator CO10RF se ne sme uporabljati skupaj z UG8009 Не го користете коорлинаторот CO10RF со UG800 истови
- mojte koristiti koordinátor CO 10RF s UG800 istovremeno

# 🕀 Introduction

The NEW Universal Gateway is the key product for the SALUS Smart Home and supports cloud integration to AWS IOT and other cloud platforms with firmware customization. This will offer you an ideal solution for connecting multiple Zigbee wireless devices to the cloud in a smart home system by using your smartphone or your computer via Internet. You can connect up to 200 devices to one gateway. Go to www.saluscontrols.com for the PDF version of the manual.

#### **Product Compliance**

This product complies with the essential requirements and other relevant provisions of Directives 2014/30/EU, 2014/35/EU, 2014/53/EU and 2011/65/EU. The full text of the EU Declaration of Conformity is available at the following internet address: www.saluslegal.com. ( $(\mathbf{Q})$  2405-2480MHz; <20dBm (Wifi)

#### 🚺 Safety Information

Use in accordance with the regulations. Indoor use only. Keep your device completely dry. The AC/DC adaptor should plug into the socket outlet which must be located close to the device and must be easily accessible. The gateway has an IP30 rating. Disconnect your device before cleaning it with a dry cloth. The equipment is only suitable for mounting at heights  $\leq 2$  m. Use only power supplies listed on the back cover. Maximum operating ambient temperature is 40°C.

# 🔤 Predstavitev

NOVI univerzalni prehod je ključni izdelek za pametni dom SALUS in podpira integracijo v oblak z AWS loT in drugimi platformami v oblaku s prilagoditvijo vdelane programske opreme. To vam zagotavlja idealno rešitev za povezavo več brezžičnih naprav Zigbee z oblakom v sistemu pametnega doma z uporabo pametnega telefona ali osebnega računalnika prek interneta. Z enim prehodom lahko povežete do 200 naprav. Za različico vodnika v formatu PDF obiščite www.salus-controls.com.

#### Skladnost izdelka

Izdelek je skladen z bistvenimi zahtevami naslednjih direktiv ES: 2014/30/EU, 2014/35/EU, 2014/53/EU in 2011/65/EU. Celotno besedilo izjave EU o skladnosti je na voljo na naslednjem spletnem naslovu: www.saluslegal.com. (Q) 2405-2480MHz; < 20dBm (Wifi)

## 🚺 Varnostna opomba

Uporabljajte po navodilih. Uporabljajte samo v zaprtih prostorih. Poskrbite, da bo naprava popolnoma suha. Napajalnik AC/DC priključite v vtičnico, ki mora biti blizu aparata in lahko dostopna. Vhod ima stopnjo zaščite IP30. Pred čiščenjem naprave jo odklopite s suho krpo. Naprava je primerna le za namestitev na višini ≤ 2 m. Uporabljajte le napajalnike, ki so navedeni na zadnji strani. Najvišja obratovalna temperatura okolice je 40 °C.

# 😽 Вовед

Новата универзална гејтвеј е клучниот производ за паметниот дом на SALUS и поддржува cloud интеграција со AWS IoT и други cloud платформи со прилагодување на фирмверот. Ова ви нуди идеално решение за поврување на повеќе безжични Zigbee уреди со cloud во систем за паметен дом, користејќи го вашиот паметен телефон или компјутер преку интернет. Можете да поврзете до 200 уреди на една гејтвеј. Посетете www.salus-controls.com за PDF верзија на прирачникот.

#### Согласност на производот

Овој производ е во согласност со основните барања и другите одредби од директивите 2014/30/EU, 2014/35/EU 2014/53/EU и 2011/65/EU. Целосниот текст на изјавата за усогласеност со EУ е достапен на следната интернет адреса: www.saluslegal.com. (Ф) 2405-2480MHz; <20dBm (Wifi)

## 🔼 Безбедносни информации

Користете во согласност со прописите. Само за внатрешна употреба. Чувајте го уредот целосно сув. АС/ DC адаптерот мора да биде приклучен во штекер кој се наоѓа во близина на уредот и е лесно достапен. Порталот има заштитен индекс (P30. Исклучете го уредот пред да го чистите со сува крпа. Опремата е погодна само за монтажа на височини ≤ 2 m. Користете само напојувања наведени на задната корица. Максималната работна температура на околината е 40°C.

# 💿 Uvod

NOVA Universal Gateway je najvažniji proizvod za SALUS Smart Home i podržava integraciju s cloudom putem AWS IoT i drugih cloud platformi s prilagodbom firmware-a. Ovo vam pruža idealno rješenje za povezivanje više bežičnih Zigbee uređaja s cloudom u pametnom domu koristeći vaš pametni telefon ili računalo putem interneta. Na jednu gateway jedinicu možete povezati do 200 uređaja. Posjetite www.salus-controls.com za PDF verziju priručnika.

#### Nanošenje proizvoda

Ovaj proizvod udovoljava potrebnim propisima i drugim relevantnim direktivama: 2014/30/EU, 2014/35/EU, 2014/35/EU i 2011/65/EU. Cjeloviti tekst EU izjave o sukladnosti dostupan je na sljedećoj internetskoj adresi: www.saluslegal.com. (cg) 2405-2480MHz; - 220Bm (Wifi)

#### Sigurnosne informacije

Koristite u skladu s propisima. Isključivo za unutarnju upotrebu. Držite uređaj potpuno suhim. AC/DC adapter mora biti priključen u utičnicu koja se nalazi u blizini uređaja i lako je dostupna. Gateway ima IP30 zaštitu. Isključite uređaj prije čišćenja suhom krpom. Oprema je prikladna samo za montažu na visinama ≤ 2 m. Koristite samo napajanja navedena na stražnjem omotu. Maksimalna radna temperatura okoline iznosi 40°C.

- Explanations of the symbols on the product label
- 🕋 Pojasnila simbolov na etiketi izdelka
- 🔮 Објаснување на симболите на етикетата на производот
- 🌚 Objašnjenje simbola na etiketi proizvoda

|                  | +                                                                                                    | <b>e</b>                                                                                                    |                                                                                                    |                                                                                                    |
|------------------|----------------------------------------------------------------------------------------------------|----------------------------------------------------------------------------------------------------|----------------------------------------------------------------------------------------------------|----------------------------------------------------------------------------------------------------|
|                  | Gateway                                                                                                    | Gateway                                                                                                    | Модна писта                                                                                                | Veža                                                                                                    |
| UK<br>CA         | UKCA Mark                                                                                                    | Označevanje UKCA                                                                                               | Маркирање ИКСА                                                                                             | UKCA proslava                                                                                                  |
| CE               | CE Mark                                                                                                    | Oznaka CE                                                                                                    | СЕ означување                                                                                              | CE oznaka                                                                                                    |
| @• [A[           | Russian Conformity<br>Mark                                                                                             | Ruski<br>znak skladnosti                                                                                       | Знак за согласност<br>Руски                                                                                | Ruski<br>oznaka sukladnosti                                                                                    |
|                  | Class III equipment                                                                                                    | Naprave razreda III                                                                                            | Опрема од класа III                                                                                        | Oprema klase III                                                                                               |
| X                | Recycling                                                                                                    | Recikliranje                                                                                                   | Рециклирање                                                                                                | Recikliranje                                                                                                   |
|                  | DC Voltage                                                                                                    | Enosmerna napetost                                                                                             | Тензијата продолжува                                                                                       | lstosmjerni napon                                                                                              |
| T40              | Max. Operating<br>temperature 40°C                                                                                     | Max. Delovna temperatura<br>40°C                                                                               | Максимална температура<br>40°С работа                                                                      | Radna temperatura<br>40°C                                                                                      |
| IP30             | Ingress Protection<br>Rating: 30;<br>Protected against solid<br>objects over 2.5 mm;<br>No protection on the<br>water. | Zaščitni razred: 30;<br>Zaščiteno pred trdnimi<br>predmeti, debelejšimi od<br>2,5 mm;<br>Ni zaščite pred vodo. | Заштита од влез<br>Влез: 30; Заштитени од<br>цврсти тела поголеми<br>од 2,5 мм; Нема заштита<br>на водата. | Zaštita od prodora<br>Ocjena: 30;<br>Zaštićeno od čvrstih<br>predmeta većih od 2,5<br>mm; Nema zaštite na vodi |
|                  | Adapter                                                                                                    | Adapter                                                                                                    | Адаптер                                                                                                    | Prilagodnik                                                                                                    |
|                  | TUV and GS marks                                                                                                    | Oznaka TÜV in GS                                                                                               | TUV и GS брендови                                                                                          | Oznake TÜV i GS                                                                                                |
| c Uns            | ETL Verified Mark                                                                                                    | Blagovna znamka, ki jo je<br>preveril ETL                                                                      | ETL Проверен знак                                                                                          | ETL provjerena marka                                                                                           |
| ( <u>'</u> '''') | The polarity of power<br>output terminals                                                                              | Polarnost izhodnih sponk<br>napajalnika                                                                        | Поларитетот на<br>терминалите Излезна моќ                                                                  | Polaritet<br>Izlazni priključci                                                                                |
|                  | Class II equipment                                                                                                    | Naprave razreda II                                                                                             | Опрема од класа II                                                                                         | Oprema klase II                                                                                                |
|                  | Indoor use only                                                                                                    | Uporabljajte le v zaprtih<br>prostorih                                                                         | Внатрешна употреба<br>само                                                                                 | Može se koristiti samo u<br>zatvorenom prostoru korištenje                                                     |
| VI               | Energy efficiency Marking                                                                                              | Označevanje energetske<br>učinkovitosti                                                                        | Обележување за<br>енергетска ефикасност                                                                    | Oznaka energetske<br>učinkovitosti                                                                             |
| $\otimes$        | RCM Mark                                                                                                    | Označevanje RCM                                                                                                | RCM означување                                                                                             | RCM označavanje                                                                                                |
|                  | I                                                                                                    | I                                                                                                    | I                                                                                                    | I                                                                                                    |

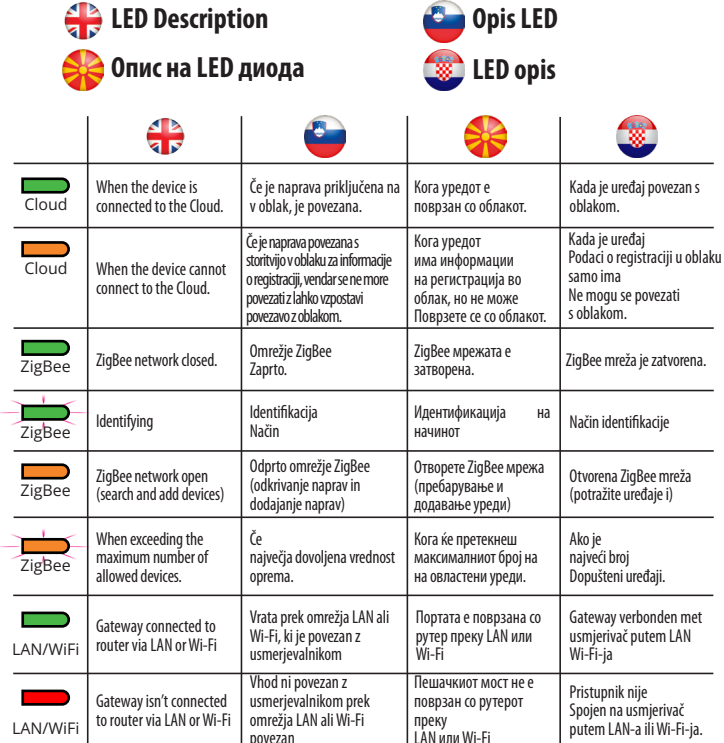

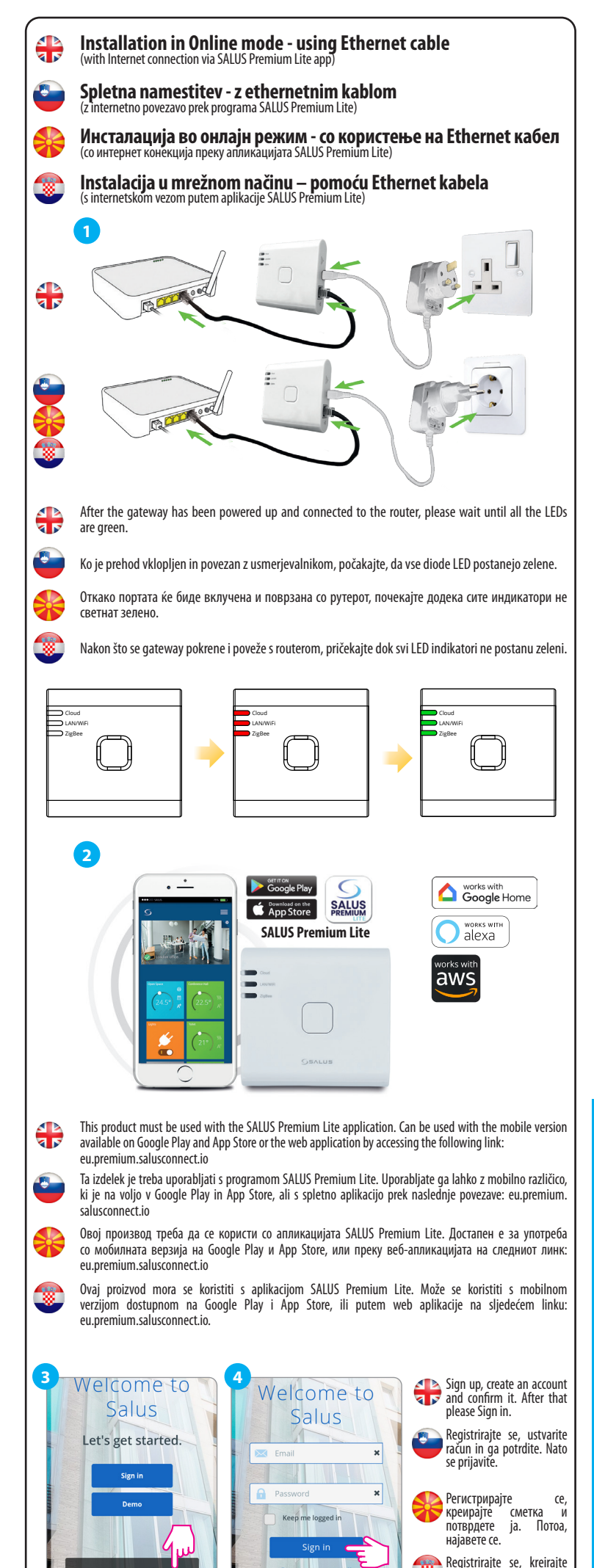

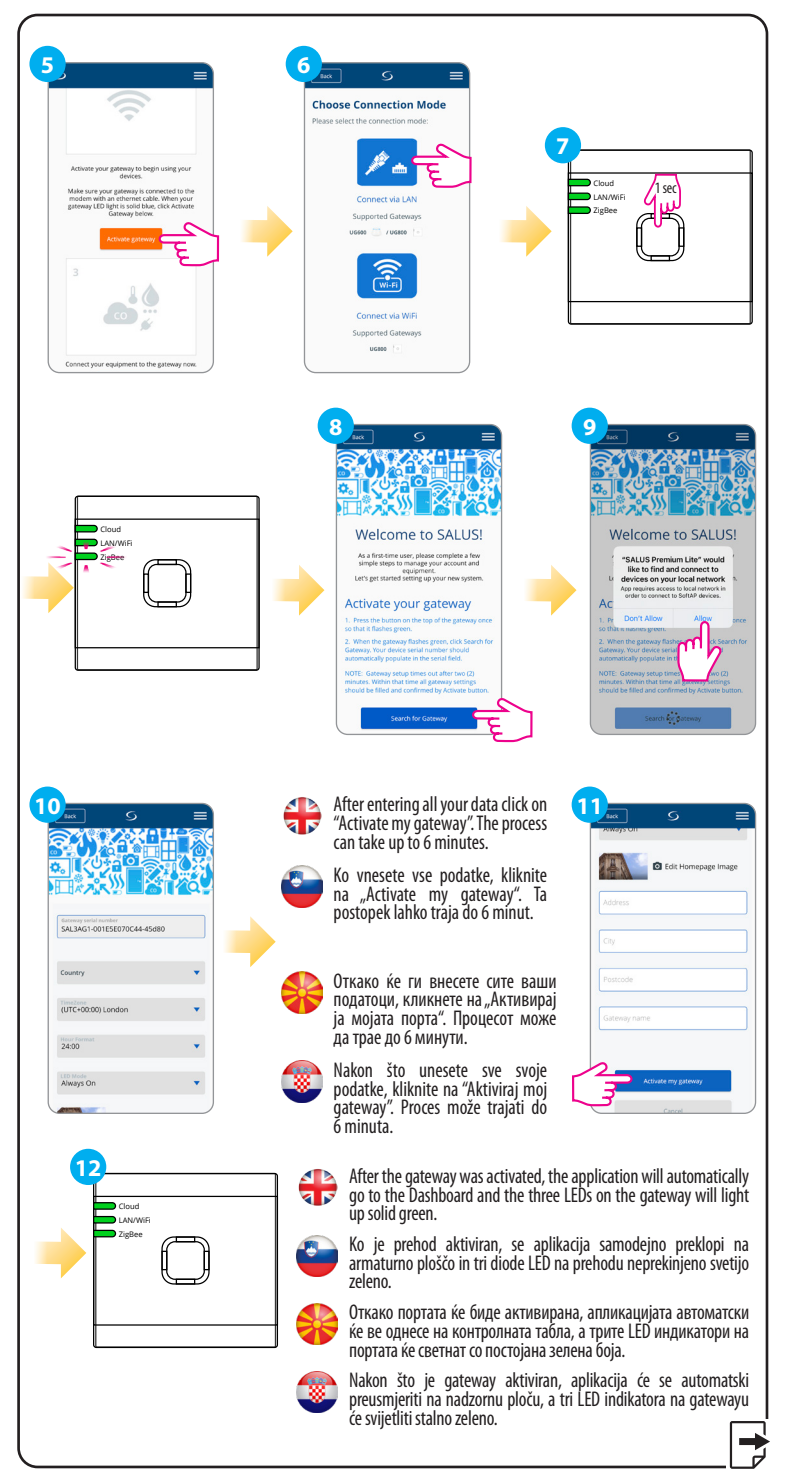

#### Head Office:

SALUS Controls Units 8-10, Northfield Business Park, Forge Way, Parkgate Rotherham, S60 1SD Email: sales@salus-tech.com

UK: tech@salus-tech.com DE: support@salus-controls.de NL: support@saluscontrols.nl FR: technicalsupport@saluscontrols.fr

#### **POWER SUPPLY:**

račun i potvrdite ga. Zatim

se prijavite.

INPUT: AC 100 - 240V, 50-60Hz, 0.3A OUTPUT : 5.0V <del>---</del> 0.85A, 4.25W

## www.saluscontrols.com

SALUS Controls is a member of the Computime Group Maintaining a policy of continuous product development SALUS Controls pic reserve the right to change specification, design and materials of products listed in this brochure without prior notice.

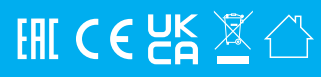

V017 08/2024

SALUS Controls GmbH, Dieselstrasse 34, 63165 Mühlheim am Main support@salus-controls.de

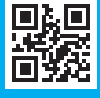

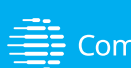

# Computime

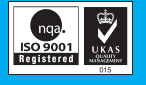

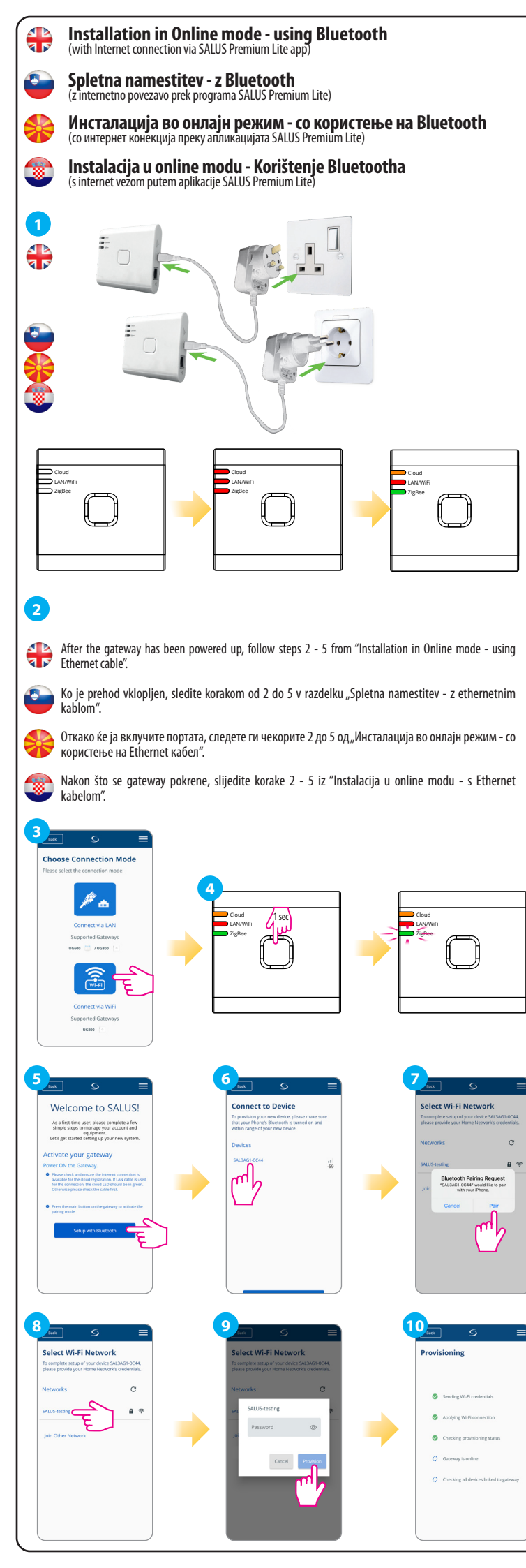

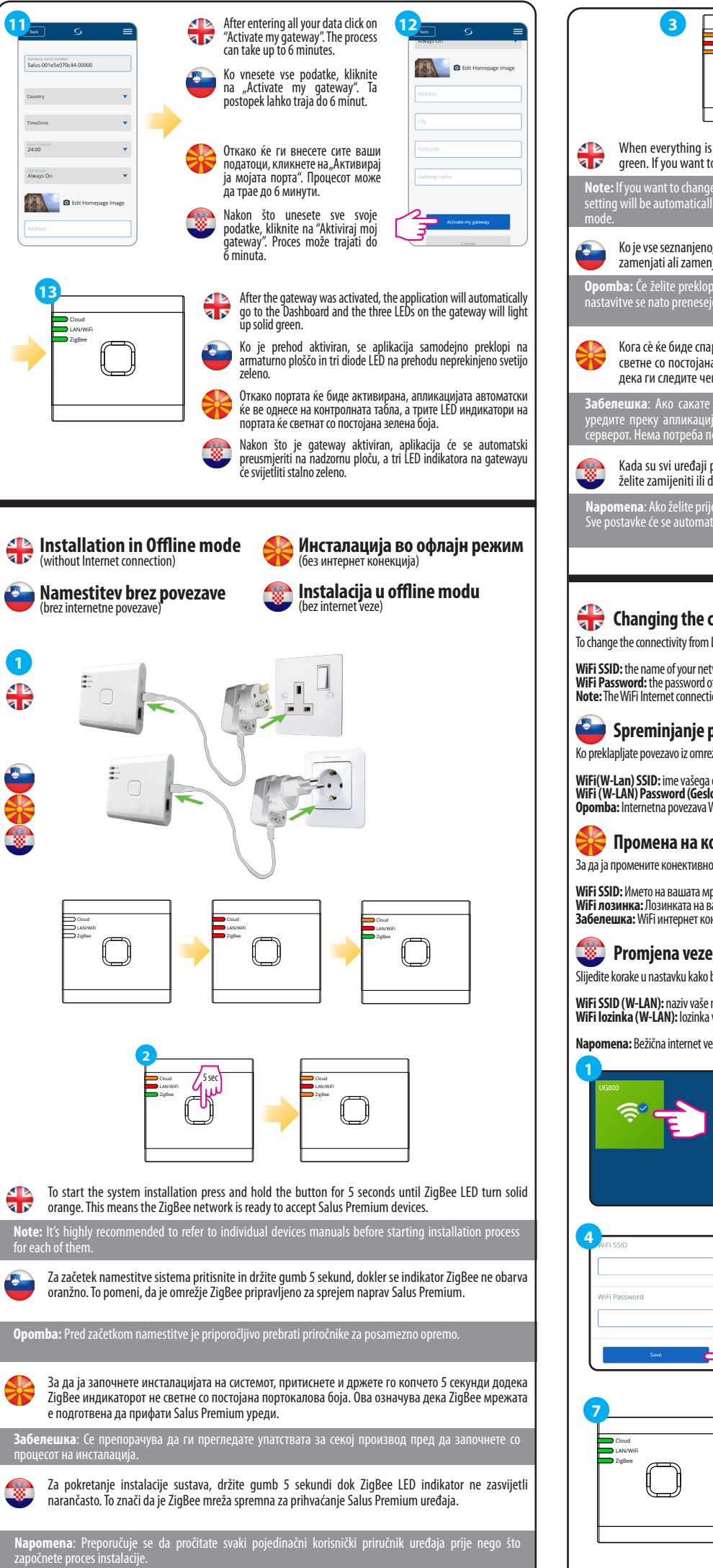

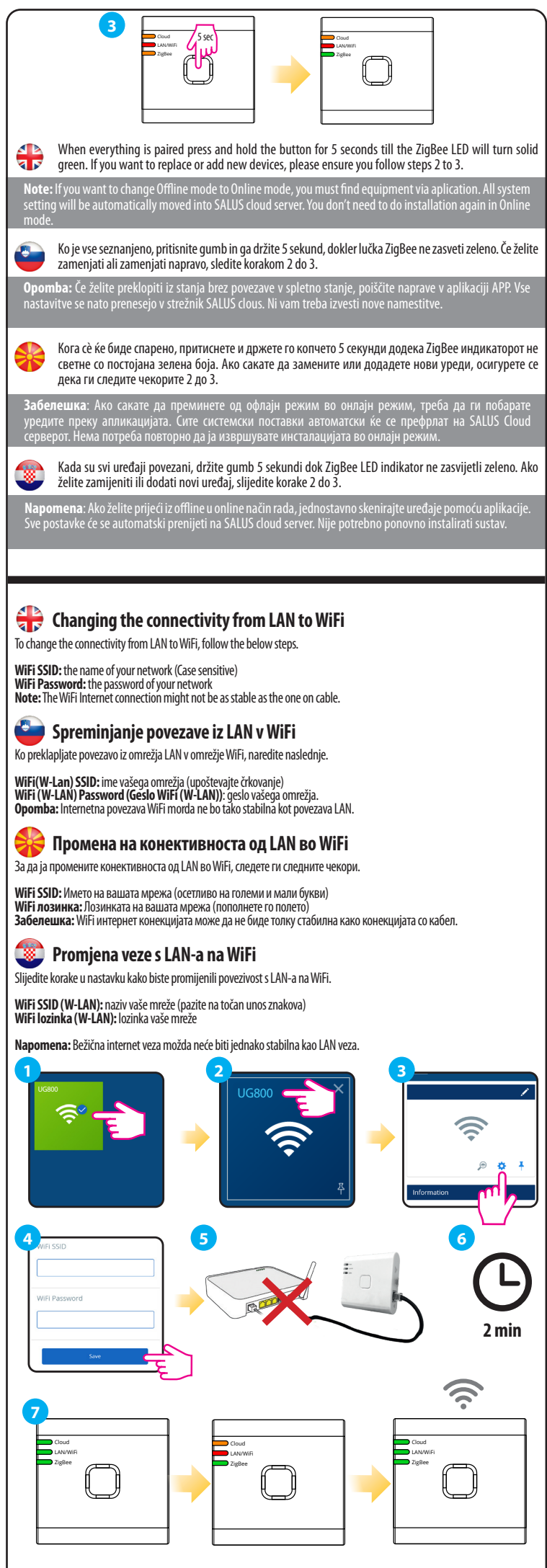

# **H** Checking system configuration

To check which devices of your system are paired and have been configured correctly, you can use Identify mode. Press the button to activate Identify mode. The UG800 gateway will put all equipment that is connected to your system into Indetify mode. Press the button again to cancel the Identify process. Identify mode will time out after 10 minutes.

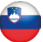

# 🛀 Preverjanje konfiguracije sistema

Če želite preveriti, katere naprave v sistemu so seznanjene in pravilno konfigurirane, lahko uporabite način identifikacije. Pritisnite gumb , da vklopite način identifikacije. Prehod UG800 bo vse naprave, ki so povezane s sistemom, preklopil v način identifikacije. Če želite postopek identifikacije preklicati, ponovno pritisnite gumb . Način identifikacije se prekliče po 10 minutah.

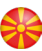

## 🔀 Проверка на конфигурацијата на системот

За да проверите кои уреди во вашиот систем се спарени и правилно конфигурирани, можете да го користите режимот за идентификација. Притиснете го копчето за да го активирате режимот за идентификација. Портата UG800 ќе ги стави сите поврзани уреди во режим на идентификација. Повторно притиснете го копчето за да го откажете процесот на идентификација. Режимот за идентификација автоматски ќе заврши по 10 минути.

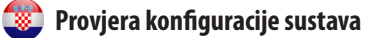

Za provjeru koji su uređaji u vašem sustavu povezani i ispravno konfigurirani, možete koristiti Identify-modus. Pritisnite gumb za aktivaciju Identificiranje-modusa. UG800 gateway će staviti sve povezane uređaje u Identifymodus. Ponovno pritisnite gumb kako biste otkazali postupak identificiranja. Identify-modus će se automatsk iskliučiti nakon 10 minuta.

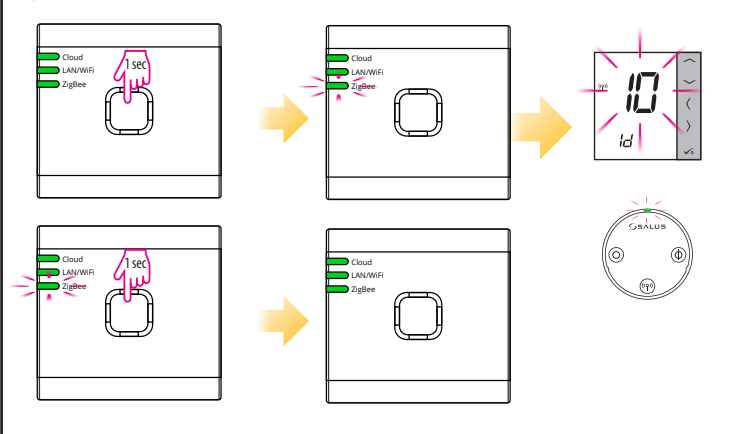

# 🖶 Factory Reset

Restoring factory settings in the UG800 gateway will delete all settings and devices paired with it from its memory. To do this, use paper clip or a pin to press and hold the button for about 10 seconds until all LED's glows orange and release it.

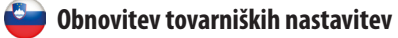

Za ponastavitev vrat in odstranitev vseh nastavitev iz spomina pritisnite in približno 10 sekund držite gumb za ponastavitev na zadnji strani. Kmalu zatem se bodo vse diode LED zasvetile v oranžni barvi, kar je potrditev.

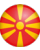

#### 🔀 Фабричко ресетирање

Враќањето на фабричките поставки на портата UG800 ќе ги избрише сите поставки и уреди поврзани со неа. За да го извршите ова, притиснете и држете го копчето приближно 10 секунди, додека сите LED индикатори не светнат со портокалова боја, потоа отпуштете го.

## 🥨 Vraćanje na tvorničke postavke

Ako vratite tvorničke postavke na UG800 gateway, sve postavke i povezani uređaji bit će izbrisani iz memorije. Da biste to učinili, držite gumb pritisnut oko 10 sekundi, dok svi LED indikatori ne zasvijetle narančasto, zatim ga otpustite

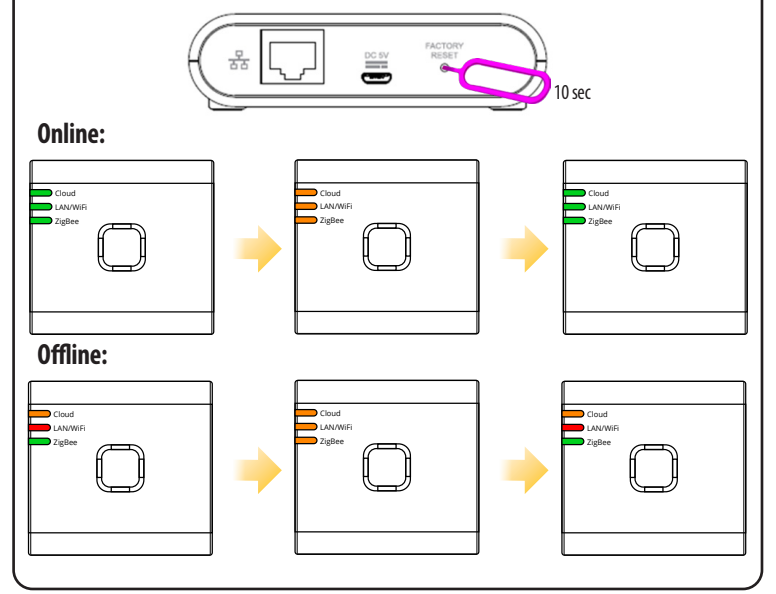